# Índice general

| .1<br>.2 | Tareas a realizar                                          | 2<br>2 |
|----------|------------------------------------------------------------|--------|
| .2       | Tutoriales de Amazon que vamos a utilizar en esta práctica | 2      |
| -        |                                                            |        |
| .3       | Otros tutoriales para crear sitios WordPress escalables    | 3      |
| .4       | Entregables                                                | 3      |
| efe      | erencias                                                   | 3      |
| •        | ncia                                                       | 3      |
|          | ce                                                         | cencia |

## 1 Práctica 12: Amazon Machine Image (AMI) de Bitnami para WordPress

En esta práctica tendremos que realizar la implantación del sitio WordPress en Amazon Web Services (AWS).

La Amazon Machine Image (AMI) que vamos a seleccionar para esta práctica será una Community AMI de Bitnami con la última versión de WordPress.

#### 1.1 Tareas a realizar

A continuación se describen muy brevemente algunas de las tareas que tendrá que realizar.

- 1. Crear una máquina virtual en Amazon EC2.
- 2. La Amazon Machine Image (AMI) que vamos a seleccionar para esta práctica será una Community AMI de Bitnami con la última versión de WordPress. En la página oficial de Bitnami puede encontrar una lista de todas las AMIS disponibles.
- 3. Cuando esté creando la instancia deberá configurar los puertos que estarán abiertos para poder conectarnos por SSH y para poder acceder por HTTP/HTTPS.
  - SSH (TCP)
  - HTTP (TCP)
  - HTTPS (TCP)
- 4. Crear un par de claves (pública y privada) para conectar por SSH con su instancia.
- 5. Una vez que haya iniciado su instancia deberá **buscar cuál es la contraseña de administración del sitio WordPress**.
- 6. Busque cuál es la dirección IP pública de su instancia y compruebe que puede acceder a ella desde una navegador web.
- 7. Para poder conectar con **phpMyAdmin** tendrá que realizar un **túnel SSH** desde su máquina con la máquina remota. En la documentación oficial de Bitname puede encontrar un tutorial sobre cómo conectar con phpMyAdmin a través de un túnel SSH.

#### 1.2 Tutoriales de Amazon que vamos a utilizar en esta práctica

- Cómo crear una máquina virtual con Amazon EC2.
- Cómo crear una máquina virtual con WordPress en con Amazon EC2.
- Get Started With Bitnami AMIs From The AWS Console.

#### **1.3 Otros tutoriales para crear sitios WordPress escalables**

- Cómo crear sitios WordPress escalables en Amazon EC2.
- Cómo crear un sition WordPress con AWS Elastic Beanstalk y Amazon Relational Database Service (RDS).

#### **1.4 Entregables**

En esta práctica habrá que entregar un **documento técnico** con la descripción de los pasos que se han llevado a cabo durante todo el proceso.

### 2 Referencias

- WordPress
- Amazon Web Services
- Amazon Web Services en Wikipedia

## 3 Licencia

Esta página forma parte del curso Implantación de Aplicaciones Web de José Juan Sánchez y su contenido se distribuye bajo una licencia Creative Commons Reconocimiento-NoComercial-Compartirlgual 4.0 Internacional.